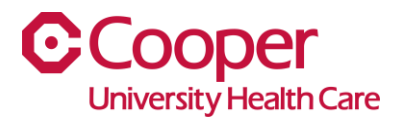

## iCooper – Employee Health Information

Please see below for instructions on how Cooper leaders can track compliance and review immunization records associated with Employee Health.

- 1. Once logged into your iCooper portal, click the "waffle" in the top left corner to move to the Leader page.
- 2. Select Homepages

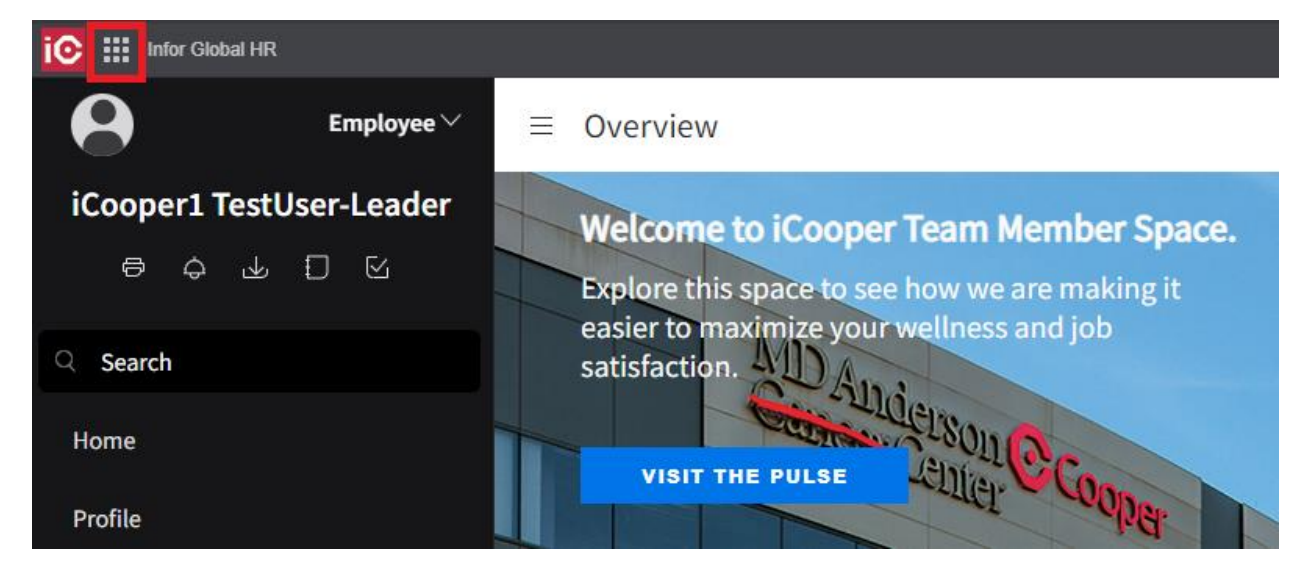

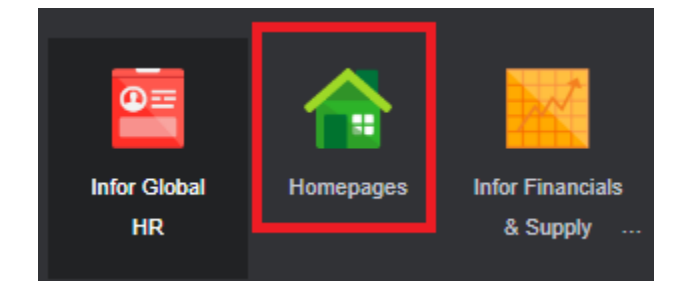

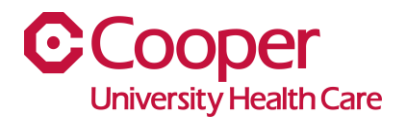

3. The Team Member Employee Health panel will list all of your assigned team members with their required health screening and due date (names cleared out for tutorial).

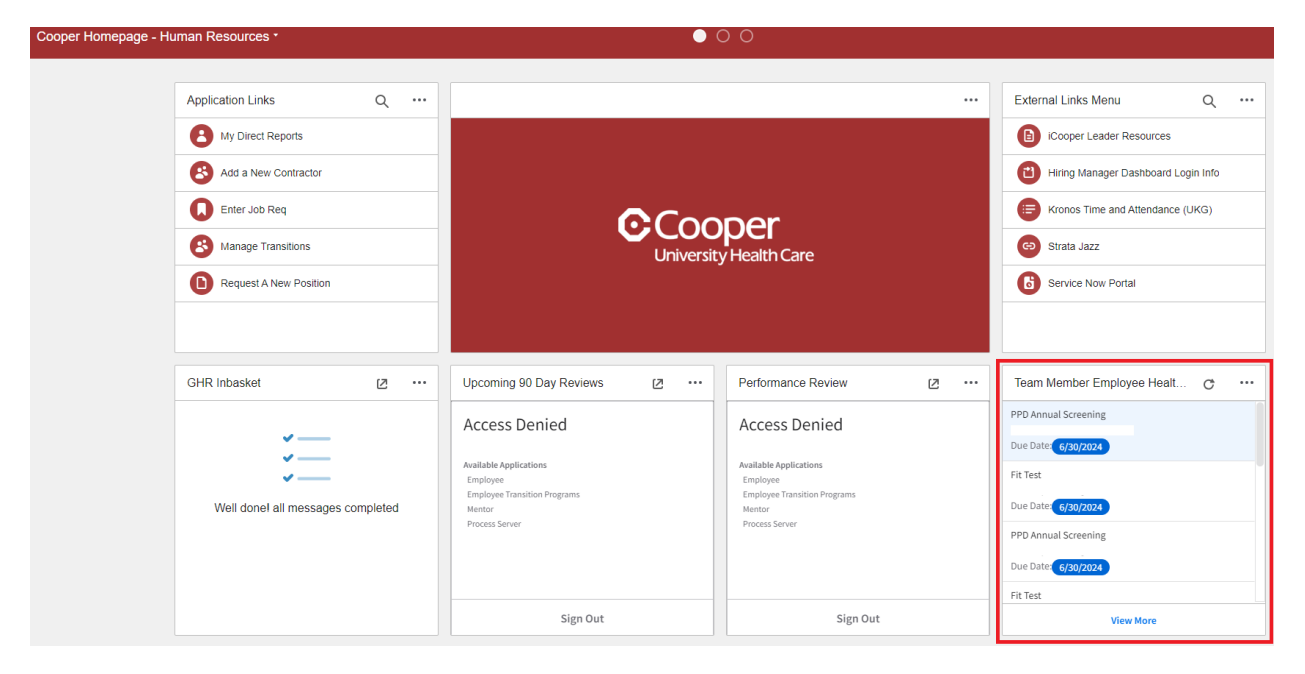

4. Click View More to open the window that shows all tests. To find the mask brand and size for the fit test highlight Fit Test. Double click the **completed** team member record you wish to view.

| $\equiv$ Health Component Status   |       |      |                |                  |           | ₽ Q            |
|------------------------------------|-------|------|----------------|------------------|-----------|----------------|
| Health Component Status Staff Summ | nary  |      |                |                  |           |                |
| Health Components                  | Staff |      |                |                  |           |                |
| Q Search by Description            |       | Name | Direct Manager | Status 🜩         | Due Date  | Last Completed |
| Covid Booster #1<br>Immunization   |       |      |                | Pending Approval | 6/30/2024 | 2/23/2023      |
|                                    |       | -    |                | Pending Approval | 6/30/2024 | 2/23/2023      |
| Covid Booster #2                   |       |      |                | Pending Approval | 6/30/2024 | 3/16/2023      |
| minumzation                        |       |      |                | Pending Approval | 6/30/2024 | 5/11/2023      |
| Covid Vaccine #1<br>Immunization   |       |      |                | Completed        | 6/30/2023 | 2/23/2023      |
| Covid Vaccine #2<br>Immunization   |       |      |                | Completed        | 6/30/2023 | 3/13/2024      |
|                                    |       |      |                | Completed        | 6/30/2023 | 3/13/2024      |
| Covid Weekly Test                  |       |      |                | Completed        | 6/30/2024 | 3/13/2024      |
| Test                               |       |      |                | Completed        | 6/30/2023 | 2/23/2023      |
| Fit Test                           |       |      |                | Completed        | 6/30/2023 | 12/31/2023     |
| Test                               |       |      |                | Completed        | 1/31/2024 | 12/31/2023     |
| Flu Vaccine                        |       |      |                | Completed        | 6/30/2023 | 3/16/2023      |
| Immunization                       |       |      |                | Completed        | 6/30/2023 | 5/11/2023      |
| PPD 2nd Placement<br>Test          |       |      |                |                  |           |                |
| PPD Annual Screening<br>Test       |       |      |                |                  |           |                |
| PPD Placement<br>Immunization      |       |      |                |                  |           |                |

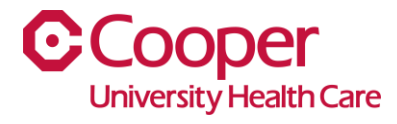

- 5. Click View More to open the window that shows all tests. To find the mask brand and size for the fit test highlight Fit Test. Double click the **completed** team member record you wish to view.
- 6. Double click the most recent record to open the details.

| ≡                                                                      | : FIT TEST                                                              |               |                                    |                       |                 |                |                                          | ightarrow Attach To Incident |  |
|------------------------------------------------------------------------|-------------------------------------------------------------------------|---------------|------------------------------------|-----------------------|-----------------|----------------|------------------------------------------|------------------------------|--|
| Fit Test<br>Component Status<br>Completed<br>Covid Test Exemption Covi | d Booster Exemption                                                     |               | Dates<br>Assigned Date<br>1/1/2024 | Due Date<br>6/30/2024 | Expiration Date | PPD Plant Date | Completion (Read Date for PPD) 3/13/2024 | Last Completed<br>3/13/2024  |  |
|                                                                        | Component History                                                       | $\rightarrow$ |                                    |                       |                 |                |                                          |                              |  |
|                                                                        | Action: ChangeDates<br>Effective Date: 3/13/2024<br>Actor: 137614       |               |                                    |                       |                 |                |                                          |                              |  |
|                                                                        | Action: ChangeDates<br>Effective Date: 3/13/2024<br>Actor: 137614       |               |                                    |                       |                 |                |                                          |                              |  |
|                                                                        | Action: CompleteComponent<br>Effective Date: 3/13/2024<br>Actor: 137614 |               |                                    |                       |                 |                |                                          |                              |  |
|                                                                        | Action: Create                                                          |               |                                    |                       |                 |                |                                          |                              |  |

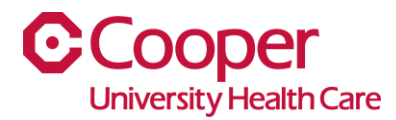

## 7. Scroll to the bottom of the screen to find the Mask Brand and Mask Size for the Fit Test.

| ≡ | : FIT TEST - Resource Health Component History |
|---|------------------------------------------------|
|   |                                                |

| Audit Info<br>Effective Date Authenticated Actor Action<br>3/13/2024 ChangeDates                                                                                                    |                                                 |                            |  |  |  |
|----------------------------------------------------------------------------------------------------|-------------------------------------------------|----------------------------|--|--|--|
| Reason Code ANNUAL SCREENING Annual Screening                                                                                                    |                                                 |                            |  |  |  |
| Comment                                                                                                    |                                                 |                            |  |  |  |
| System Time Stamp Effective Through Transaction Id Actor<br>3/13/2024 10:23:25 AM                                                                                                    |                                                 |                            |  |  |  |
| Action Type Action Tag Audit Period Subject<br>Update Past HCMOccupationalHealth                                                                                                    |                                                 |                            |  |  |  |
| Correction     Correction Comment     Audit Entry ID       No     8c635984-7180-8000-0000-5eb565ebee46                                                                                                    | Audit Transaction ID<br>8c635984-7180-8000-0000 | 5eb565ebee46               |  |  |  |
| Changed fields                                                                                                    |                                                 |                            |  |  |  |
| DueDate,CompletionDate                                                                                                    |                                                 |                            |  |  |  |
| Dates     PPD Plant Date     Completed (Read Date for PPD)     Ex       1/1/2024     1/31/2024     Ex     Ex     Ex                                                                                                    | xpiration Next Due                              |                            |  |  |  |
| Details         Candidate       Occupational Health Series       Resource Health Series       Component Sequence       Incident         Type       Actual Positive Negative       PPD Quantiferon Gold       Contraindicated |                                                 |                            |  |  |  |
| Pass Fail 🔹                                                                                                    | No                                              | No                         |  |  |  |
| Actual Pass Fail Component Status                                                                                                    | Refusal Accepted                                | Contraindicated Expiration |  |  |  |
| Outcome 1 Pass  v Pending Approval                                                                                                    | No                                              |                            |  |  |  |
| Lot Number Injection Site Document Received Position Location<br>No 956 CCBO                                                                                                    |                                                 |                            |  |  |  |
| Fit Test Mask Detail                                                                                                    |                                                 |                            |  |  |  |
| Mask Brand Mask Size                                                                                                    |                                                 |                            |  |  |  |
| Moldex Small                                                                                                    |                                                 |                            |  |  |  |

If you need additional assistance, please visit the iCooper Library via the Pulse or contact the Cooper Service Desk at 856.968.7166 – choose option 5 for iCooper support.